### IL REPERTORIO INFORMATICO DALLA "A" ALLA "Z"

Corso base per l'utilizzo di RadarOpus

DR. CARLO MARIA REZZANI

### PROGRAMMA

### 6 lezioni a cadenza mensile Dal 17 novembre 2020 al 20 aprile 2021 Ore 13.30 – 15.30

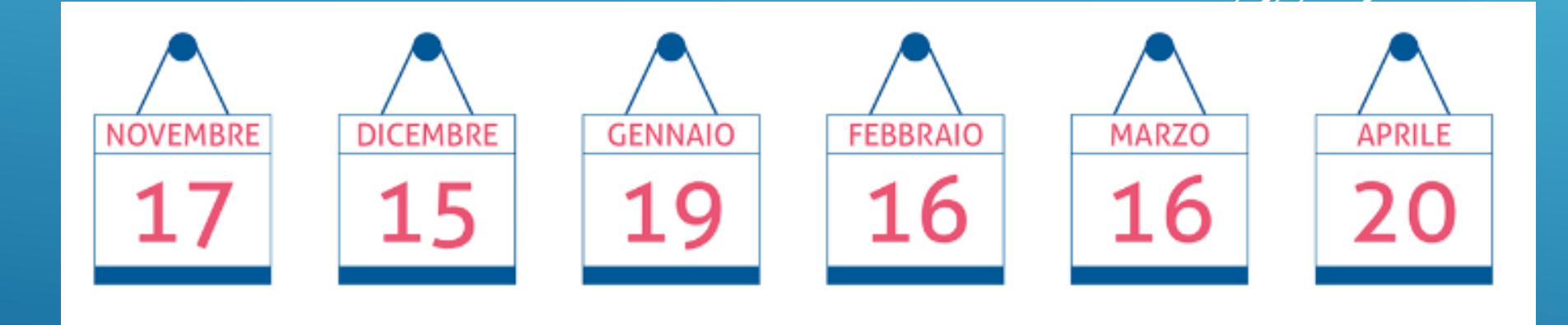

### Tutte le informazioni su www.hmssrl.com

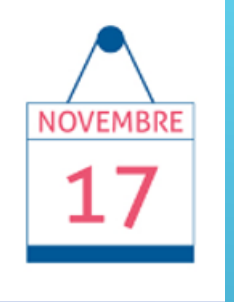

### **RADAROPUS I RUDIMENTI**

- Funzionamento di base
- Repertorizzazione
- Salvare una repertorizzazione con sintomi///
- Salvare una "repertorizzazione" con informazioni ...
- Creare "Template" repertoriali

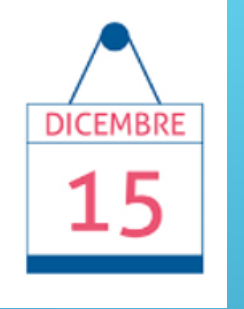

### IL REPERTORIO

Excursus sul Repertorio in generale, come utilizzarlo
La struttura del Repertorio
Ricercare dei sintomi
Referenze crociate
Sinonimi
Salvare e richiamare una repertorizzazione

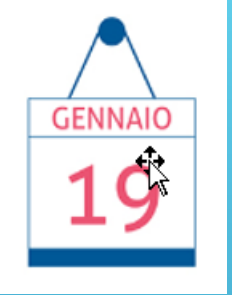

### LA CARTELLA CLINICA

La cartella clinica in omeopatia
Gestione foglio diario clinico
Gestione anamnesi
Salvare i casi e le rispettive repertorizzazion

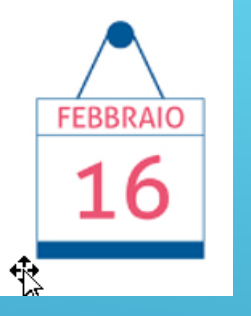

### LA MATERIA MEDICA E LE RICERCHE

Le Materie Mediche e altri Testi e Riviste

- Come e dove trovarle, vari documenti in lingua, numero testi e numero volumi ecc.
- Come settare le preferenze
- Come ricercare informazioni in un testo
- ✤ Le ricerche
- Salvare le informazioni cercate

## MARZO

### 5° LEZIONE

### LE STRATEGIE REPERTORIALI

Le strategie di base
Repertorizzare con la Materia Medica
Repertorizzare con le famiglie dei rimedi
Salvare le repertorizzazioni effettuate

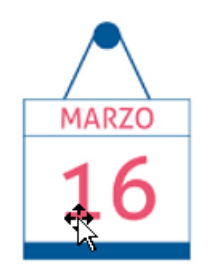

### **CLIFICOL** (Clinical File Collection)

Le motivazioni
Gli obiettivi
Invio da RadarOpus
Il progetto Covid

### <u>1° LEZIONE ....</u>

- GDPR e Password La versione acquistata Settare al meglio RadarOpus ✤ II Live Update I documenti disponibili ✤ I Tasti funzione Il Menu, le Icone, la Tool bar, La Tool bar di ogni finestra, lo **Status Bar** ✤ Le tre finestre principali ✤ II Repertorio
- ✤ La Repertorizzazione, salvataggio e Template repertoriali

### Normativa Europea (GDPR) sulla proteione dei dati Alto livello di sicurezza

### radaropus

RadarOpus Login e Password

Caro utente,

Anne

n sempre più nazioni, le norme legali richiedono che software contenenti informazioni sui pazienti devono rispettare la privacy e la sicurezza di queste informazioni sensibili, ad esempio i dati devono essere criptati e protetti da password. RadarOpus rispetta questi requisiti e ti offre il massimo livello di conformità.

Tu puoi prevenire accessi non autorizzati alle informazioni dei tuoi pazienti creando una password sicura. ti verrà chiesto di cambiare la password ogni 3 mesi.

Voui proteggere i tuoi dati adesso?

Si, proteggi i miei dati

No, oggi lavorerò ancora senza una password

Se hai già creato il tuo account da un altro computer, leggi qui

Vervarc Più informazioni: GDPR (Europe), HIPAA (USA), PIPEDA (Canada)

Derto Aiuto rucci

Х

Uniting Repertory, Materia Medica and Patient Information in a single intuitive interface

Apertura database..

### Crea il tuo Account

| Crea il tuo account         Informazioni personali         Nome       obbligatorio         Cognome       obbligatorio                                                                                                    |                     |  |  |  |  |  |  |  |
|----------------------------------------------------------------------------------------------------|---------------------|--|--|--|--|--|--|--|
| Informazioni personali Nome obbligatorio Cognome obbligatorio                                                                                                    | Crea il tuo account |  |  |  |  |  |  |  |
| Nome     obbligatorio       Cognome     obbligatorio                                                                                                    |                     |  |  |  |  |  |  |  |
| Cognome obbligatorio                                                                                                    | )                   |  |  |  |  |  |  |  |
|                                                                                                    |                     |  |  |  |  |  |  |  |
| Nazione obbligatorio                                                                                                    |                     |  |  |  |  |  |  |  |
| Protezione locale                                                                                                    |                     |  |  |  |  |  |  |  |
| La password deve essere composta da minimo 8 caratteri,<br>e includere almeno un numero e una lettera maiuscola                                                                                                    |                     |  |  |  |  |  |  |  |
| Password obbligatorio                                                                                                    | )                   |  |  |  |  |  |  |  |
| Conferma password obbligatorio                                                                                                    | )                   |  |  |  |  |  |  |  |
| LA domanda seguente verrà utilizzata nel caso in cui perdi la tua password.                                                                                                    |                     |  |  |  |  |  |  |  |
| Seleziona una domanda e dai una risposta :                                                                                                    |                     |  |  |  |  |  |  |  |
| Qual è il tuo film preferito? <ul> <li>obbligatorio</li> </ul>                                                                                                    | )                   |  |  |  |  |  |  |  |
| RadarOpus Cloud<br>La prima funzionalità di RadarOpus Cloud è ora disponibile in RadarOpus 2.0                                                                                                    |                     |  |  |  |  |  |  |  |
| Puoi ora consultare e fare parte del progetto di casi curati Clificol<br>(per più informazioni , per favore visita <u>www.clificol.net</u> )                                                                                  |                     |  |  |  |  |  |  |  |
| Altre funzionalità cloud verranno aggiunte nelle prossime versioni di RadarOpus, quali la sincronizzazione<br>dei dati dei tuoi pazienti su più computer o condividere le tue aggiunte al repertorio con i colleghi omeopati. |                     |  |  |  |  |  |  |  |
| Iscriviti gratuitamente ora con un solo click!                                                                                                    |                     |  |  |  |  |  |  |  |
| Attiva RadarOpus Cloud                                                                                                    |                     |  |  |  |  |  |  |  |
| E-mail obbligatorio                                                                                                    |                     |  |  |  |  |  |  |  |
| * Connessione Internet richiesta per l'attivazione                                                                                                    |                     |  |  |  |  |  |  |  |

### Solo 2 minuti per creare il tuo Account

🔘 RadarOpus Login e Password X Account di RadarOpus Account locale creato correttamente! Il database di RadarOpus è ora protetto da password. Account Cloud L'account RadarOpus Cloud è stato creato correttamente! Puoi trovare sulla tua scrivania un file chiamato Account.txt che contiene le tue informazione sull'accesso. Ti suggeriamo inoltre di fare subito un backup. Per istruzioni, per favore leggi qui Avvia RadarOpus

### Protezione con Password e incriptazione dei dati

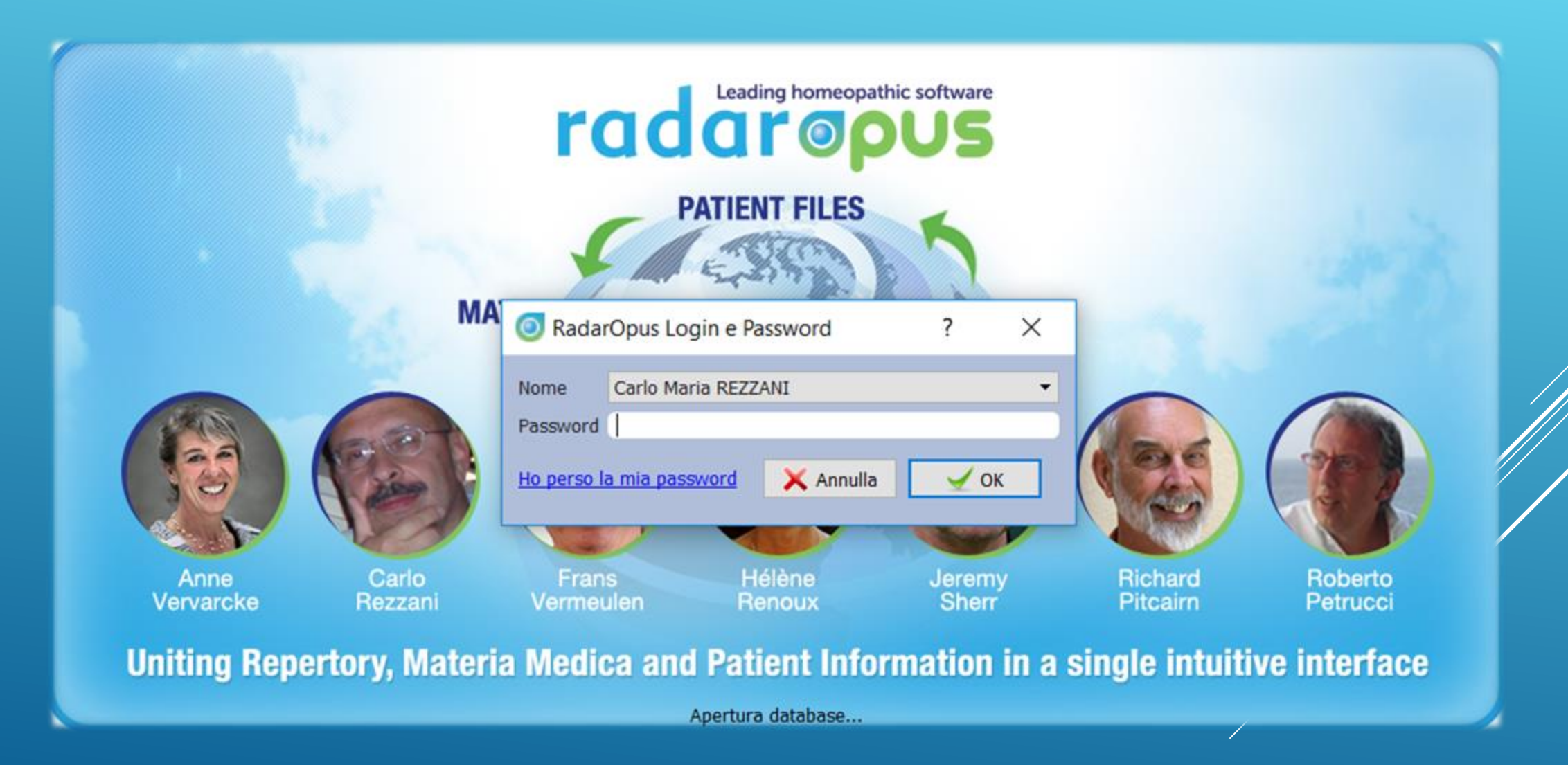

### MAC - Per impostare i tasti F1, F2 ecc.. come tasti funzione, bisogna aprire le preferenze di sistema (icona del dock), e cliccare su Tastiera

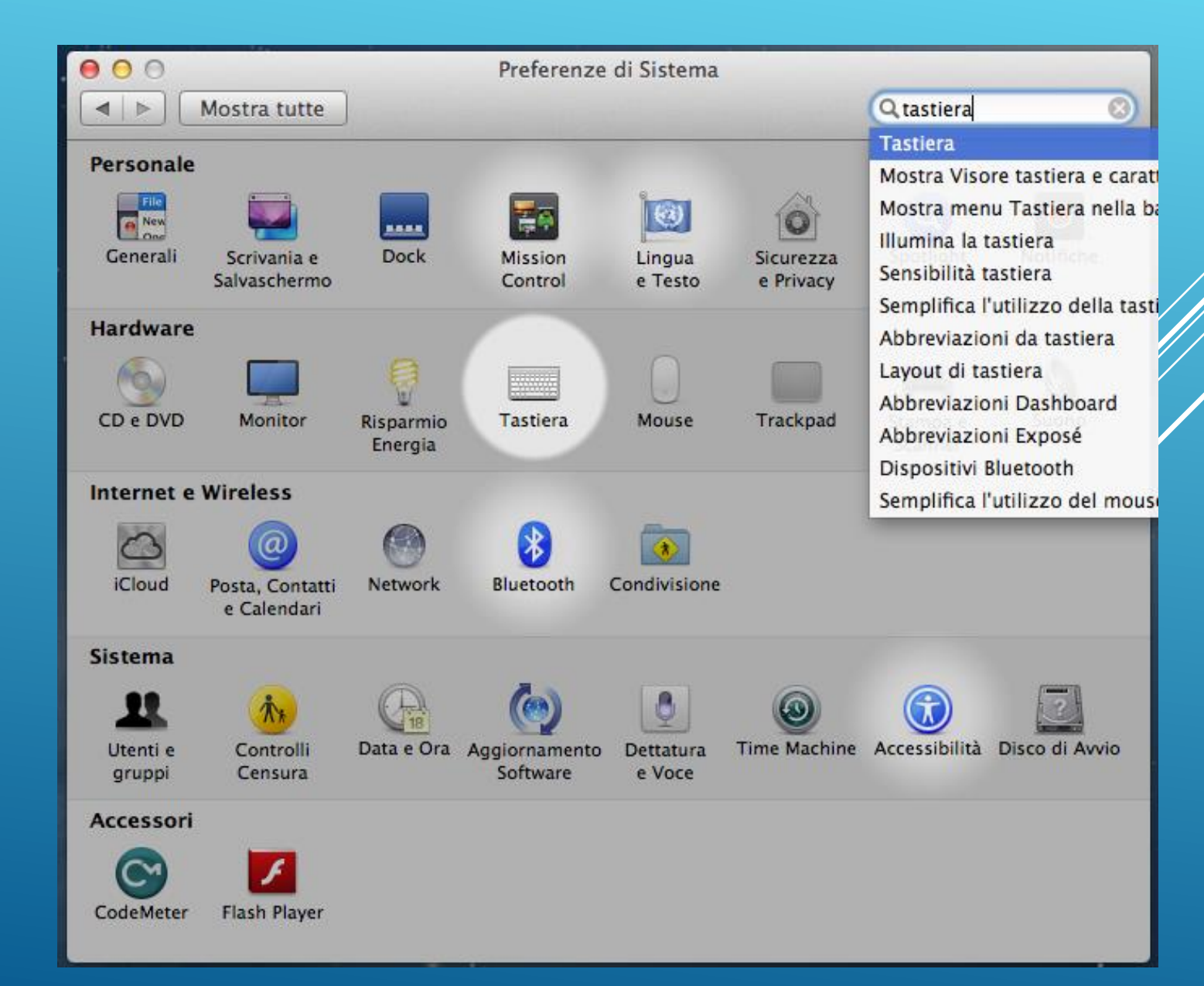

#### Attivare l'opzione 'Utilizza tutti i tasti F1, F2 ecc. come tasti funzione

| Т О О Т                                                                                                    | astiera                                                                                                    |                                                                   |   |
|----------------------------------------------------------------------------------------------------|----------------------------------------------------------------------------------------------------|-------------------------------------------------------------------|---|
| Mostra tutte                                                                                                    |                                                                                                    | Q tastiera                                                        | 8 |
| Tastiera       Abb         Ripetizione tasto       Image: Construct of the second second | ereviazioni da tastiera<br>Ritardo inizi<br>Lungo<br>ecc. come tasti funzione st<br>ionata, premi il tasto Fn per<br>i indicate su ciascun tasto.<br>tastiera in condizioni di luc<br>on è in uso per:<br>1 min 5 min<br>ratteri nella barra menu | ale<br>' Corto<br>candard<br>e scarsa<br>Mai<br>Sorgenti di input |   |
|                                                                                                    | Configura                                                                                                    | tastiera Bluetooth                                                | ? |

E' consigliato inoltre attivare il trascinamento con tre dita (più comodo). Sempre dal pannello delle preferenze, aprire la scheda 'Trackpad', sezione 'Punta e fai clic (può cambiare in base al sistema operativo)

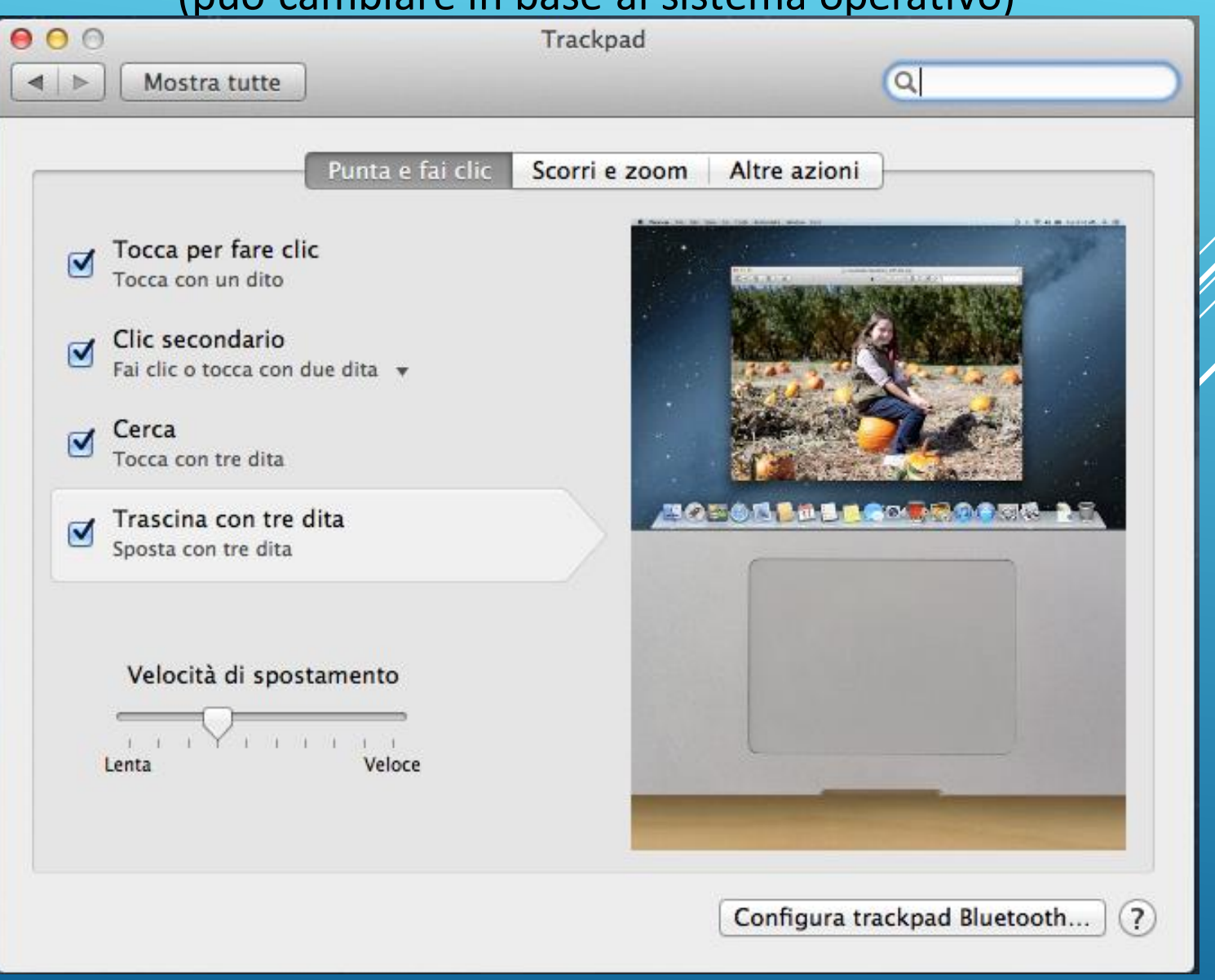

### Live Update e accesso ai documenti

| <u>A</u> iu | uto                                                   |         |
|-------------|-------------------------------------------------------|---------|
| ?           | Aiuto generale                                        | F1      |
| ?           | Aiuto <u>c</u> ontestuale                             | Ctrl+F1 |
|             | Lista dei tasti di scelta rapida in PDF               |         |
|             | Centro <u>a</u> pprendimento e video                  |         |
|             | Richiesta <u>s</u> upporto                            |         |
|             | Inizia una sessione di supporto tecnico diretto       |         |
|             | Contatta il team scientifico                          |         |
|             | Manaule dettagliato di RadarOpus e relative istuzioni |         |
|             | Manuale delle impostazioni consigliate                |         |
| 6           | <u>C</u> ontrolla aggiornamenti - Live Update         |         |
| 4           | <u>C</u> ontrolla nuovi contenuti (documenti)         |         |
|             | Cambiate la vostra licenza                            |         |
|             | Visualizza la tua Licenza                             | e       |
|             | Provings                                              |         |
|             | <u>C</u> lificol                                      | 2       |
|             | Visitate il nostro sito internet                      | n       |
|             | <u>Contattateci</u>                                   |         |
|             | <br>Iscriviti alla newsletter                         | /       |
|             | Unisciti al gruppo Facebook sul Synthesis             |         |
|             | Finestra di benvenuto                                 |         |
|             | Novità in questa nuova versione                       | 2       |
|             | Su RadarOpus                                          |         |

### Tasti Funzioni

| ?         | Aiuto generale                                        | F1      |
|-----------|-------------------------------------------------------|---------|
| ?         | Aiuto <u>c</u> ontestuale                             | Ctrl+F1 |
|           | Lista dei tasti di scelta rapida in PDF               |         |
|           | Centro apprendimento e video                          |         |
|           | Richiesta supporto                                    |         |
|           | Inizia una sessione di supporto tecnico diretto       |         |
|           | Contatta il team scientifico                          |         |
|           | Manaule dettagliato di RadarOpus e relative istuzioni |         |
|           | Manuale delle impostazioni consigliate                |         |
| <b>\$</b> | <u>C</u> ontrolla aggiornamenti - Live Update         |         |
| 4         | <u>C</u> ontrolla nuovi contenuti (documenti)         |         |
|           | <u>C</u> ambiate la vostra licenza                    |         |
|           | Visualizza la tua <u>L</u> icenza                     |         |
|           | Provings                                              |         |
|           | <u>C</u> lificol                                      |         |
|           | Visitate il nostro sito internet                      |         |
|           | <u>C</u> ontattateci                                  |         |
| 2         | <u>I</u> scriviti alla newsletter                     |         |
|           | <u>U</u> nisciti al gruppo Facebook sul Synthesis     |         |
|           | Finestra di <u>b</u> envenuto                         |         |
|           | Novità in questa nuova versione                       |         |
|           | <u>S</u> u RadarOpus                                  |         |

### Tasti Funzioni

| TASTI FUNZIONE ORDINATI SECONDO LE FUNZIONI |             |  |          |                                                                                                    |                                             |  |
|---------------------------------------------|-------------|--|----------|----------------------------------------------------------------------------------------------------|---------------------------------------------|--|
| Windows                                     | Мас         |  |          | Menu                                                                                                    | Funzioni                                    |  |
| Ctrl + F7                                   |             |  | Aggiunte | Aggiunge un rimedio dalla Materia Medica (con<br>differente modalità nel Synthesis e nella Materia<br>Medica) |                                             |  |
| Ctrl + F8                                   | 1 + F8 🔀 F8 |  |          | Aggiunte                                                                                                    | Aggiunge un rimedio nel Synthesis           |  |
| Ctrl + F9                                   |             |  | Aggiunte | Aggiunge un sintomo come sottorubrica nel<br>Synthesis                                                        |                                             |  |
|                                             |             |  |          |                                                                                                    | Aggiungo un cintomo allo stasso livollo nol |  |

|             | TASTI FUNZIONE ORDINATI SECONDO I TASTI |  |                                                                     |                                                                                                    |                        |  |  |  |
|-------------|-----------------------------------------|--|---------------------------------------------------------------------|----------------------------------------------------------------------------------------------------|------------------------|--|--|--|
| 0 - 9 0 - 9 |                                         |  | Repertorizzazione (F8) or finestra sintomi cartelle<br>appunti (F7) | Dopo aver selezionato un sintomo, digitando un<br>numero da 0 a 9 viene cambiata l'intensità del<br>sintomo da 0 a 9 |                        |  |  |  |
| +1          | +1                                      |  |                                                                     | Prendi                                                                                                    | Prendi con intensità 1 |  |  |  |
| +2          | +2                                      |  |                                                                     | Prendi                                                                                                    | Prendi con intensità 2 |  |  |  |
| +3          | +3                                      |  |                                                                     | Prendi                                                                                                    | Prendi con intensità 3 |  |  |  |

### Tool Bar – Window Bar - Status Bar

1111

. 🗊 . 🔒 .

 $\odot$ 

Zoom in

Q

Zoom out Stampa

Foto instantanea

o 🔅 🔅 Cerca repertorio: Repertori □ ▶ 🖬 👪 BHATIA V., Repertory of 🗆 🕨 🖬 👪 BIANCHI I., Bianchi Reg 🗆 🕨 🖥 👪 BOERICKE O., Repertor 🗆 🕨 🖥 👪 BOGER C., Boenninghau 🗆 🕨 🖥 👪 BOGER C., General Ana 🗆 🕨 🖥 😹 BOGER C., Synoptic key □ ▶ 🗐 🚺 BÖNNINGHAUSEN, von BÖNNINGHAUSEN, von 🗆 🕨 📒 🗮 BÖNNINGHAUSEN, von 🗆 🕨 🖬 🔚 CHOUDHURY H., Hints 🕇 🗆 🕨 🖬 🔛 CLARKE J., Clinical Repe DE LELLIS L., Bach Flov 🗆 🕨 🖬 👪 DEGROOTE F., Dream re □ ▶ 🖬 😹 DEGROOTE F., Muscles, 🗆 🕨 🖬 🗰 DIMITRIADIS G., The E DORCSI M., Dorcsi 2.0 🗆 🕨 🖬 🚟 DRAKE O., Repertory of □ ▶ 🖬 🚺 FOSTER J., Il mal di dei 🗆 🕨 🖬 🗰 GUERNSEY W., Reperto HATHERLY P., The Lacs KENT J., Chinese Kent 🗆 🕨 🗐 🗮 KENT J., Kent's Reperto 🗆 🕨 🖬 🗮 KENT J., Kent's Treasure □ ▶ 🖥 🗮 KISSLING G., Kompend 📕 🚟 MASTER F., Hair Loss MUDDUV D. Murphyler

89 documenti caricati (89 volumi)

💿 RadarOpus 2.2.16 - Licenza: 111207

File Edita Aggiunte Visualizza Cerca Prendi Repertorizzazione Strumenti Finestra Aiuto

स्त्रि

Area di ricerca

#### Synthesis Treasure Edition Italian (SCHROYENS F.)

**\_** 

Vedute: Repertorio completo

#### MENTE

Q → ScriviItaliano

IX.

MENTE

9

ð

GIORNO; DI: (9) ambr.<sub>b7.de</sub> ant-c.<sub>b7.de</sub> aur.<sub>b4.de</sub> bism.bd2 bov.b4.de Caust.b4.de merc.b4.de nat-m.b4.de sulph.<sub>b4 de</sub>

 $\overline{\mathbf{O}}$ 

 $\bigcirc$ 

Indietro

P

🖃 🌑 😱

MATTINA: (90) acon.bg2 agar.b4.de,bg2 all-c.bg2 aloe bg2 alum.b4.de,b4a.de,bg2 am-c.b4.de,b4a.de,bg2 am-m. b7.de,bg2 ambr.bg2 anac.bg2 ang.b7.de,bg2 ant-t.b7.de, bg2 Apis<sub>b7a.de</sub> arn.bg2 ARS.b4a.de,bg2 asaf.bg2 asar. bg2 aur.bg2 bar-c.bg2 bell.bg2 bism.bg2 borx.b4a.de,bg2 bov.<sub>b4,de,bg2</sub> bry.<sub>b7,de,bg2</sub> Calc.<sub>b4,de,b4a,de,bg2</sub> canth. b7.de,bg2 caps.b7.de,bg2 carb-an.b4.de,bg2 carb-v.b4.de, bg2 caust.bg2 cham.bg2 Chel.b7a.de chin.bg2 cic.bg2 clem.<sub>b4.de,ba2</sub> coc-c.<sub>ba2</sub> cocc.<sub>b7.de,ba2</sub> con.<sub>b4.de,ba2</sub> gels.bg2 Graph.b4.de,bg2 guaj.b4.de,b4a.de,bg2 hep.bg2 hyos.bg2 ign.b7.de,bg2 ip.b7.de,bg2 kali-bi.bg2 kali-c. b4.de,bg2 kali-n.bg2 kali-p.bg2 kreos.b7a.de lach.bg2 led.<sub>b7.de,bg2</sub> lyc.<sub>bg2</sub> mag-c.<sub>b4.de,bg2</sub> mag-m.<sub>bg2</sub> merc. bg2 mez.b4.de,bg2 nat-c.b4.de,bg2 nat-s.bg2 nit-ac. b4.de,bg2 Nux-v.b7.de,bg2 petr.b4.de,bg2 ph-ac.b4.de, bg2 phos.b4.de,bg2 phyt.bg2 plb.b7.de.bg2 ran b.bg2

Ran-s.b7.de,b7a.de Rhod.bg2 Rhus-t.bg2 rumx.bg2 ruta bg2 sabin.b7.de,bg2 samb.bg2 sars.b4.de,bg2 sel.bg2 seneg.<sub>bg2</sub> sep.<sub>b4.de,bg2</sub> sil.<sub>bg2</sub> squil.<sub>b7.de,bg2</sub> stann. bg2 staph.bg2 stram.b7.de,b7a.de sul-ac.b4.de,bg2 suph.bg2 tarax.b7.de,bg2 tarent.bg2 thuj.b4.de,b4a.de, ba2 ulthe.clx1.fr verat.b7.de,b7a.de,bg2 zinc.bg2 - sera; e: 1) kali-c haz

Bar

?

Aiuto generale

**TARDA** Window b4.de,bg2

b7.de,b7a.de,bg2 anac. bg2 aur.b4.de,bg2 calc. b4.de,bg2 carb-an.b4.de,

D

Tool Bar

O • 
 O • 
 O • 
 O • 
 O • 
 O • 
 O • 
 O • 
 O • 
 O • 
 O • 
 O • 
 O • 
 O • 
 O • 
 O • 
 O • 
 O • 
 O • 
 O • 
 O • 
 O • 
 O • 
 O • 
 O • 
 O • 
 O • 
 O • 
 O • 
 O • 
 O • 
 O • 
 O • 
 O • 
 O • 
 O • 
 O • 
 O • 
 O • 
 O • 
 O • 
 O • 
 O • 
 O • 
 O • 
 O • 
 O • 
 O • 
 O • 
 O • 
 O • 
 O • 
 O • 
 O • 
 O • 
 O • 
 O • 
 O • 
 O • 
 O • 
 O • 
 O • 
 O • 
 O • 
 O • 
 O • 
 O • 
 O • 
 O • 
 O • 
 O • 
 O • 
 O • 
 O • 
 O • 
 O • 
 O • 
 O • 
 O • 
 O • 
 O • 
 O • 
 O • 
 O • 
 O • 
 O • 
 O • 
 O • 
 O • 
 O • 
 O • 
 O • 
 O • 
 O • 
 O • 
 O • 
 O • 
 O • 
 O • 
 O • 
 O • 
 O • 
 O • 
 O • 
 O • 
 O • 
 O • 
 O • 
 O • 
 O • 
 O • 
 O • 
 O • 
 O • 
 O • 
 O • 
 O • 
 O • 
 O • 
 O • 
 O • 
 O • 
 O • 
 O • 
 O • 
 O • 
 O • 
 O • 
 O • 
 O • 
 O • 
 O • 
 O • 
 O • 
 O • 
 O • 
 O • 
 O • 
 O • 
 O • 
 O • 
 O • 
 O • 
 O • 
 O • 
 O • 
 O • 
 O • 
 O • 
 O • 
 O • 
 O • 
 O • 
 O • 
 O • 
 O • 
 O • 
 O • 
 O • 
 O • 
 O • 
 O • 
 O • 
 O • 
 O • 
 O • 
 O • 
 O • 
 O • 
 O • 
 O • 
 O • 
 O • 
 O • 
 O • 
 O • 
 O • 
 O • 
 O • 
 O • 
 O • 
 O • 
 O • 
 O • 
 O • 
 O • 
 O • 
 O • 
 O • 
 O • 
 O • 
 O • 
 O • 
 O • 
 O • 
 O • 
 O • 
 O • 
 O • 
 O • 
 O • 
 O • 
 O • 
 O • 
 O • 
 O • 
 O • 
 O • 
 O • 
 O • 
 O • 
 O • 
 O • 
 O • 
 O • 
 O • 
 O • 
 O • 
 O • 
 O • 
 O • 
 O • 
 O • 
 O • 
 O • 
 O • 
 O •

bg2 Carb-v.b4.de,bg2 cic.b7.de,bg2 lach.bg2 lyc.b4.de, bg2 mag-c.b4.de,bg2 mag-m.bg2 mosch.b7.de,bg2 nat-c. b4.de,bg2 nat-m.b4.de,bg2 ph-ac.bg2 phos.b4.de,bg2 *Ran-b*.<sub>b7.de,b7a.de</sub> sars.<sub>b4.de,bg2</sub> sep.<sub>bg2</sub> sil.<sub>b4.de,bg2</sub> sul-ac.<sub>bg2</sub> sulph.<sub>bg2</sub> zinc.<sub>bg2</sub>

**MEZZOGIORNO:** (4) ars.<sub>bg2</sub> bell.<sub>bg2</sub> kali-bi.<sub>bg2</sub> tab.

#### ba2

**POMERIGGIO:** (53) aloe<sub>bg2</sub> alum.<sub>b4.de,bg2</sub> anac.

b4.de,bg2 ang.b7.de,b7a.de,bg2 ars.b4.de,bg2 asaf.

#### Status Bar

b4.de,bg2 borx.b4a.de,bg2 bov.b4.de,bg2 <sub>12</sub> calc.<sub>b4.de,bg2</sub> cann-s.<sub>b7.de,bg2</sub> canth. -an.<sub>b4.de,bg2</sub> carb-v.<sub>b4.de,bg2</sub> chin.<sub>bg2</sub>

### Le 3 Finestre

×

| RadarOpus 2.2.16 - Licenza: 111207                                                                      |                                                                                                    | – o ×                                                                                                    |
|----------------------------------------------------------------------------------------------------|----------------------------------------------------------------------------------------------------|----------------------------------------------------------------------------------------------------|
| <u>F</u> ile <u>E</u> dita Aggiunte <u>V</u> isualizza <u>C</u> erca <u>P</u> rendi <u>R</u> epertorizz | azione <u>S</u> trumenti <u>F</u> inestra <u>A</u> iuto                                                                                                    |                                                                                                    |
| Reperiori<br>Aprite un repertorio (Ctrl+1)                                                              | a Scriviltaliano Shop Preferiti Indietro Avanti Cronologia attività Repertorizzazione Mappe Clificol                                                                                                    | O       O       Image: Com out stampa       Foto instantanea       Aiuto generale       Novità                                                                                            |
| Cerca repertorio: 🔹 🔅 🔅                                                                                 | Synthesis Treasure Edition Italian (SCHROYENS F.)                                                                                                    | ×                                                                                                    |
| Repertori     □    ►                                                                                    | Image: Wedute: Repertorio completo       Image: Mente                                                                                                    |                                                                                                    |
| □ ▶ ■ ■ BOERI KE O., Repertor<br>□ ▶ ■ ■ BOGEF C., Boenninghau                                          | MENTE                                                                                                    | bg2 sabin.b7.de,bg2 samb.bg2 sars.b4.de,bg2 sel.bg2<br>seneg.bg2 sep.b4.de,bg2 sil.bg2 squil.b7.de,bg2 stann.                                                                             |
| □ ▷ ■ ■ BOGEF C., General Alla<br>□ ▷ ■ ■ BOGEF C., Synoptic key<br>□ ▷ ■ ■ BÖNNI VGHAUSEN, von         | GIORNO; DI: (9) ambr. <sub>b7.de</sub> ant-c. <sub>b7.de</sub> aur. <sub>b4.de</sub><br>Lism. <sub>bg2</sub> bov. <sub>b4.de</sub> <i>Caust.</i> <sub>b4.de</sub> merc. <sub>b4.de</sub> nat-m. <sub>b4.de</sub><br>suph. <sub>b4.de</sub> | bg2 staph.bg2 stram.b7.de,b7a.de sul-ac.b4.de,bg2<br>sulph.bg2 tarax.b7.de,bg2 tarent.bg2 thuj.b4.de,b4a.de,                                                                              |
| □ ▷ ■ BÖNNI VGHAUSEN, von<br>□ ▷ ■ BÖNNI VGHAUSEN, von<br>□ ▷ ■ ➡ CHOUL HURY H., Hints 1                | MATTINA: (90) acon.bg2 agar.b4.de,bg2 all-c.bg2 aloe<br>bg2 alum.b4.de,b4a.de,bg2 am-c.b4.de,b4a.de,bg2 am-m.                                                                                                    | <ul> <li>bg2 ultras.clx1.fr verat.b7.de,b7a.de,bg2 zinc.bg2</li> <li>sera; e: (1) kali-c.bg2</li> <li>TARDA MATTINA: (27) am-m.b7.de,b7a.de,bg2 anac.</li> </ul>                          |
| □ ▶ □   DE LEI LIS L., Flores de<br>□ ▶ □ 	 DEGR( OTE F., Dream re                                      | b7.de,b12 anbi.bg2 anac.bg2 ang.b7.de,bg2 anc-t.b7.de,<br>bg2 <i>Api</i> .b7a.de arn.bg2 <b>ARS.</b> b4a.de,bg2 asaf.bg2 asar.<br>bg2 aur.b12 bar-c.bg2 bell.bg2 bism.bg2 borx.b4a.de,bg2                                                  | b4.de,bg2 ant-c. <sub>b7a.de</sub> ars. <sub>b4.de,bg2</sub> aur. <sub>b4.de,bg2</sub> calc.<br>b4.de,bg2 cann-xyz. <sub>bg2</sub> canth. <sub>b7.de,bg2</sub> carb-an. <sub>b4.de,</sub> |
| □ ► ■ ₩ DIMIT IADIS G., The E                                                                           | bov. <sub>b4.de,b32</sub> bry. <sub>b7.de,bg2</sub> Calc. <sub>b4.de</sub> b42 de b52 canth<br>4.c                                                                                                    | <sub>bg2</sub> carb v. <sub>b</sub> 4.de,bg2 clc.b7.de,bg2 lach.bg2 lyc.b4.de,<br><sub>g2</sub> mag-m.bg2 mosch.b7.de,bg2 nat-c.<br>4 de bg2 ph-ac.bg2 phos.b4 de bg2                     |
| Finestra Indice                                                                                         | Finestra Cartella 👫 Finestra                                                                                                    | contenuti                                                                                                    |
| ТОС                                                                                                    | Appunti <sup>e,</sup>                                                                                                    | (4) ars. <sub>bg2</sub> bell. <sub>bg2</sub> kali-bi. <sub>bg2</sub> tab.                                                                                                    |
| □ ► ■ KENT J., Kent's Treasure                                                                          |                                                                                                    | 53) aloe <sub>bg2</sub> alum. <sub>b4.de,bg2</sub> anac.                                                                                                    |
| □ ▶ 🖬 🗮 KISSLING G., Kompend                                                                            | hea. <sub>D/.de,bg2</sub> ive. <sub>bg2</sub> imag-c. <sub>b4.de,bg2</sub> imag-in. <sub>bg2</sub> interc.                                                                                                    | b4.de,bg2 ang.b7.de,b7a.de,bg2 ars.b4.de,bg2 asat.                                                                                                    |
| 🗆 🕨 🖬 🚟 MASTER F., Hair Loss                                                                            | bg2 me2.b4.de,bg2 mat-c.b4.de,bg2 mat-s.bg2 mt-ac.                                                                                                    | b7a.de,bg2 aur.b4.de,bg2 borx.b4a.de,bg2 bov.b4.de,bg2                                                                                                    |
| 89 documenti caricati (89 volumi)                                                                       | b4.de,bg2 wax-v.b7.de,bg2 petr.b4.de,bg2 ph-ac.b4.de,<br>bg2 phos.b4.de,bg2 phyt.bg2 plb.b7.de,bg2 ran-b.bg2                                                                                                    | bry. <sub>bg2</sub> bufo <sub>bg2</sub> calc. <sub>b4.de,bg2</sub> cann-s. <sub>b7.de,bg2</sub> canth.                                                                                    |
|                                                                                                    |                                                                                                    | bride, by z the the by z the the by z the by z                                                                                                    |

Aprite un repertorio

### Le 5 più importanti icone

Ο

📋 🔒 🗞 - 📮 斗 🌣 📀

ff

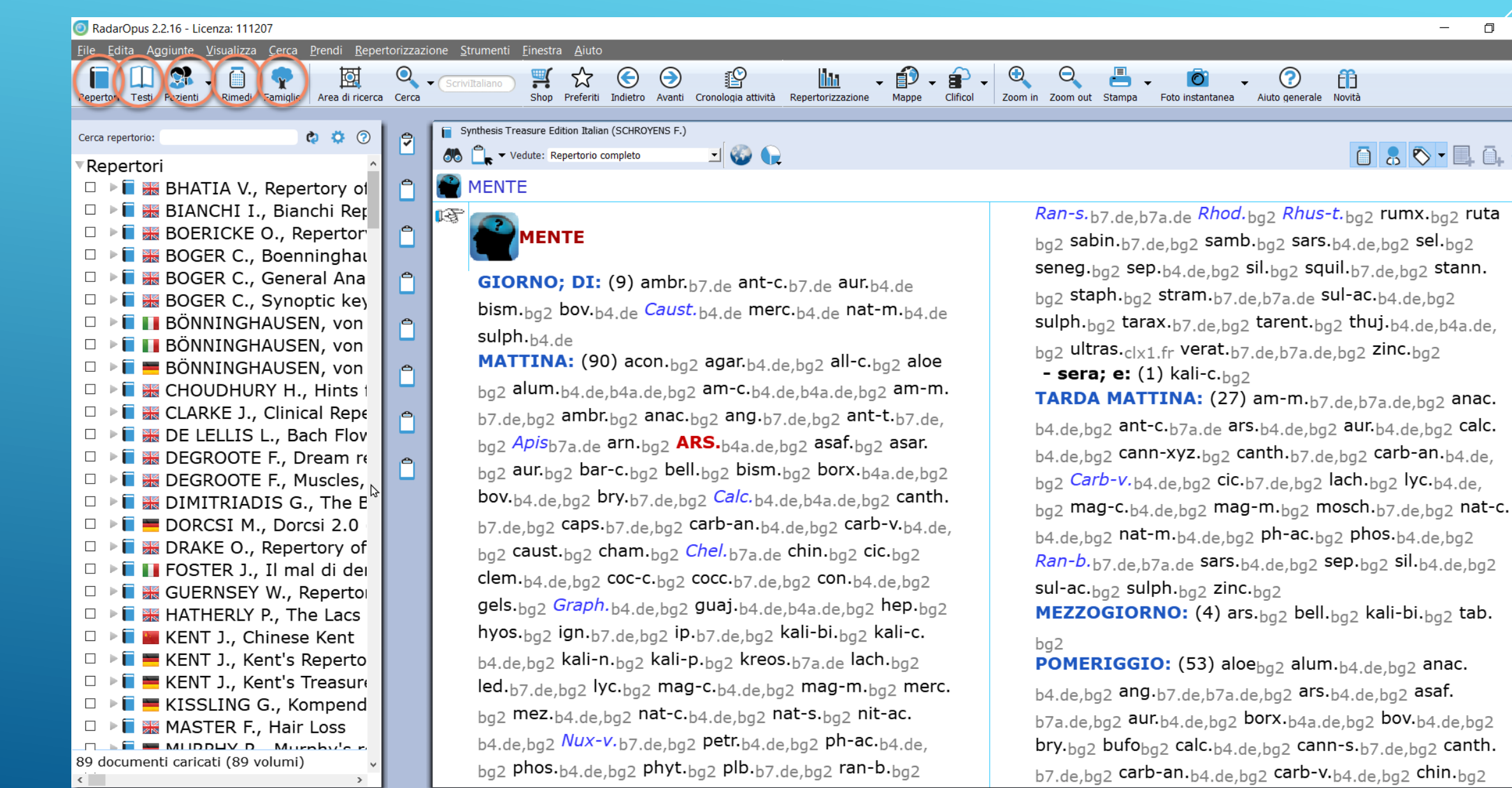

### Funzionamento Base **II** Repertorio

1. Selezionare il Repertorio desiderato in finestra indice

- 2. Il repertorio Synthesis e i vari livelli
- 3. Navigazione F2, F3, varie icone
- 4. Selezionare un sintomo:
  - conosco il repertorio e ...
  - ricerco un sintomo
- 5. Uso cartelle appunti
- 7. Repertorizzazione F8 o cliccare șu questa icona
- 8. Cancellare un sintomo selezionato

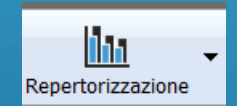

### I 12 Livelli del Kent / Synthesis

| <ul> <li>Naso; sopra il:</li> <li>sordo; dolore: xan</li> <li>stordisce; dolore che: Acon ant-t asar mosch</li> <li>tagliente; dolore: led</li> <li>tirante; dolore: acon agar asar Carb-v caust Hep</li> </ul> | Occhi - Sopra: mere mere-e mere-i-r mere-sul merl mez morph                                                                                                    |
|----------------------------------------------------------------------------------------------------|----------------------------------------------------------------------------------------------------|
| sordo; dolore: xan<br>stordisce; dolore che; Acon ant-t asar mosch<br>tagliente; dolore: led<br>tirante; dolore: acon agar asar Carb-y caust Hep                                                                | mere mere-e mere-i-r mere-sul merl mez morph                                                                                                    |
| <ul> <li>stordisce; dolore che; Acon ant-t asar mosch</li> <li>tagliente; dolore; led</li> <li>tirante; dolore; acon agar asar Carb-v caust Hep</li> </ul>                                                      |                                                                                                    |
| <ul> <li>tagliente; dolore: led</li> <li>tirante; dolore: acon agar asar Carb-v caust Hep</li> </ul>                                                                                                    | mosch mur-ac naja nat-ar nat-c Nat-m Nat-p nat-s                                                                                                    |
| <ul> <li>tirante; dolore: acon agar asar Carb-v caust Hep</li> </ul>                                                                                                    | nit-ac nit-s-d nux-m Nux-v ol-an ones op esm                                                                                                    |
|                                                                                                    | ox-ac pacon Par Petr ph-ac phot Phos Phys Phys                                                                                                    |
| kiss meny mere nat-m phyt rheum spong zing                                                                                                    | Provi atel Pals averages can b right hour there                                                                                                    |
| Tatta la testa: aradualmenta a l delirio a                                                                                                    | rhus-r rhus-t sabad sabin Sano Sauic contin                                                                                                    |
| lo 1 mito: con: cimic                                                                                                    | survey and see Sel sense Source Sen Sil Sel m                                                                                                    |
| Kanice hen                                                                                                    | winit hat at fers that on study shout e sol a substi-                                                                                                    |
| pungente: dolore come un livello 6 -                                                                                                    | flextres many and many Stever they that in                                                                                                    |
| · Occhi:                                                                                                    | and and a set over again all of a surely sing                                                                                                    |
| destra: bros-gau buth-a                                                                                                    | Real lands, and artist disk and                                                                                                    |
| penetrante; dolore: bros-gau                                                                                                    | and other models and outs-gain to anothermore                                                                                                    |
| pressorio; dolore: buth-a                                                                                                    | carrie and carries carries of the carries bage                                                                                                    |
| mattina: allox                                                                                                    | the draw dide cannot have the end of a work Carbone                                                                                                    |
| pressorio; dolore: allox                                                                                                    | from how how we have been for our the could end                                                                                                    |
| Dietro: acon allox apoc asc-t bad Bell                                                                                                    | harm neps interaction of the design many and ships                                                                                                    |
| bry cadm-met cale (non: cann-i) cann-s                                                                                                    | and more effective more and a solution when                                                                                                    |
| caust chel cimic cob cop cor-r daph dig til                                                                                                    | Via as fill on fill a set they also also have a                                                                                                    |
| meno-c nell phos news Baula puls thus t                                                                                                    | mail red by Brouch should more sale all showing                                                                                                    |
| sence sen souther toh The ziz                                                                                                    | Since study stiot strait, a subali rate in My plat print                                                                                                    |
| giorno: di auroenta durante il giorno il                                                                                                    | where we have a street of a street of a st |
| bruciante: allo: form                                                                                                    | 16 b) solar                                                                                                    |
| lacerante; dolore: bism squit                                                                                                    | Folgorante delena administration                                                                                                    |
| leggendo aggr.: cale                                                                                                    | matting day                                                                                                    |
| pressorio; dolore: caust rhus-t ther                                                                                                    |                                                                                                    |
| risveglio; al: allox                                                                                                    | FOGETHER STATION C. during                                                                                                    |
| sordo; dolore: cadm-met                                                                                                    | folgorante: dolore: by natar Prun                                                                                                    |
| Fra gli (*OCCH - Dolore - Jru gli): arund                                                                                                    | lacerante; dolore; and anacobism. Carls-ac                                                                                                    |
| caust Cupr Prep letod lach tyc phos                                                                                                    | mag p (mong                                                                                                    |
| esteso a Superiore magnella: FLm                                                                                                    | mentale aggreg storeo, plasse ag                                                                                                    |
| i Intorno agli: cortiso lat-m                                                                                                    | nevralgico. Chel sang that                                                                                                    |
| pomeriegio: cortiso                                                                                                    | perforante: dolore: colea dule oban sulpli                                                                                                    |
| calda aggr.; stanza: cortiso                                                                                                    | <ul> <li>pressorio, doiore, ani-in ani-e causi Cher con<br/>dala fan nation alat dana f.</li> </ul>                                                                                                    |
| pressione aggr.: cortiso                                                                                                    | stable their unt-in plat mus-t Sang sil spig spong                                                                                                    |
| Sopra: acon aconin aese acth agar agn ail all-c                                                                                                    | alto e verso l'interno: verso l'i bism                                                                                                    |
| affox aloe alum alum-p alumn am-e ambr Anac ang                                                                                                    | pungente: dolore come un ago: anac Base                                                                                                    |
| ant o toio arg-met Arg-n Arn Ars ars-i ars-s-f                                                                                                    | carb-v Cur cycl Lyc Mag-p mang nat-ar nux-m                                                                                                    |
| IVEIIO 5 aspar aster aur aur-m aur-m-n bapt                                                                                                    | tarent                                                                                                    |
| baract ourse bars bars Bell berb Bism borx boy                                                                                                    | seguito da sinistra: aese cale Lac-e lye                                                                                                    |
| cale-course cale-i Cale-a cale-s cale-si cale-                                                                                                    | Nat-m ptel sep sin-n                                                                                                    |
| cann-xyz canth cans Carb-ac carb-an carb-y                                                                                                    | sordo; dolore; allox hip-ac                                                                                                    |
| carbn-s care card-h Cord-m coust Code celt conch                                                                                                    | tagliente: dolore: bism bros-gau Chel nat-ar                                                                                                    |
| server a serve content of the me contract course of the content                                                                                                    | The second second second second second second second second second second second second second second second se                                                                                                    |
| cent cere-b Chel chim-m Chin chinin-ar Chinin-s                                                                                                    | tirante dolore: aur carb-v dros duic ign lyss                                                                                                    |
| cent cere-b Chel chim-m Chin chinin-ar Chinin-s<br>Chion chiol cic cimic cina cinnb cist cob-n coc-c                                                                                                    | staph                                                                                                    |
| cent cere-b Chel chim-m Chin chinin-ar Chinin-s<br>Chion chlol cie cimie cina cinnb cist cob-n coe-e<br>coca coce colch coloc con cop cortiso Croc crot-e                                                       | staph<br>esteso a:                                                                                                    |

### I tasti F2 e F3

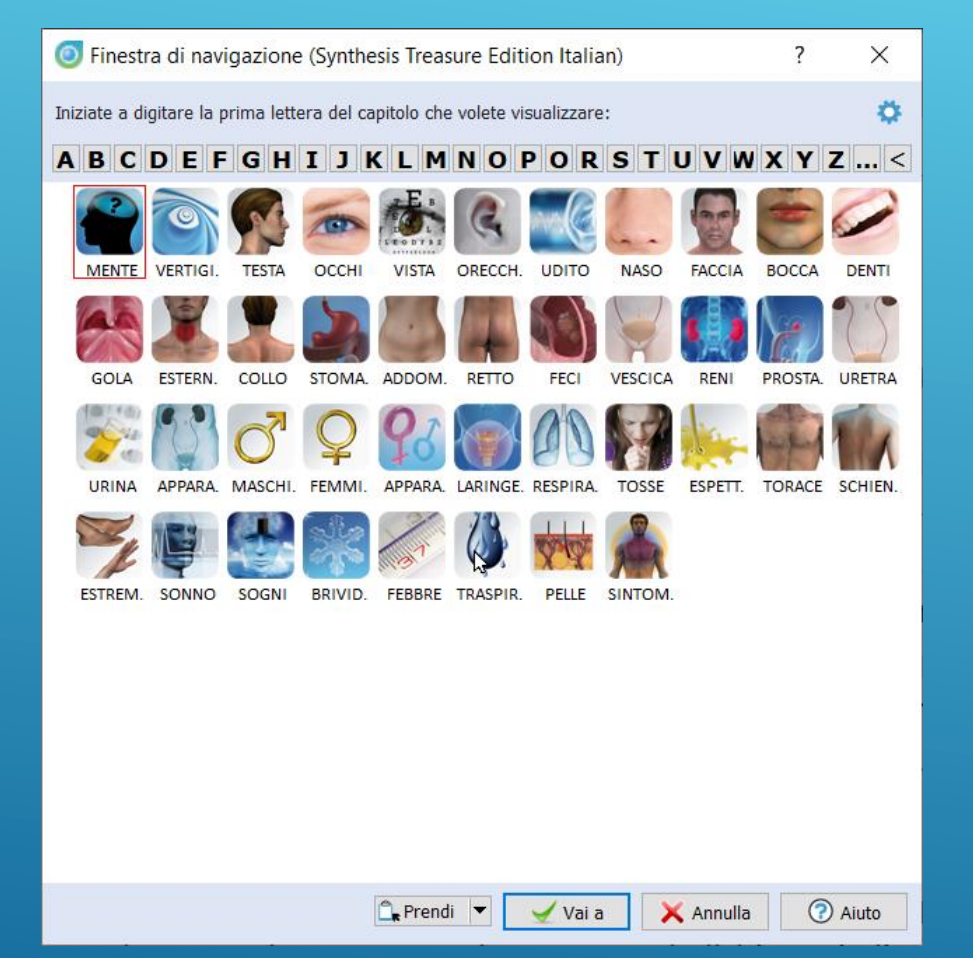

### F2 – Apre elenco capitoli F3 – Risale di un livello

### Le Icone nella finestra del Synthesis

### •Kunzli (EXTR Pain Lower limbs sciatica right)

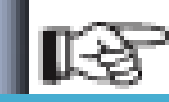

### CARTA geografica, lingua a: 🔘 (53) a

### •Le Cross Reference (in corsivo Blu) (MIND Jealousy)

GELOSIA: A h h (92) am-s.stj Aml-ns.vh1 anac.bg2,sne anan.k,vh1 Apisb7a.de,bg2,br1,br01,c2, k,ptk1 arg-n.sne ars.gl1.fr Aur-m-n.wbt2 bamb-a. stb2.de bar-s.stj bell.gk0 buf0gk calad.zzz calc.ffd calc-p.k,mtf33 Calc-s.k,mrr1,mtf33 camph.bg2,k canth.dyc Carc.sne0 caust.zzz Cench.k cham.gsy chin.zzz chir-fl.zzz Cocain.br1 cocc.dx1 coff.k coloc. k2 con.zzz crot-c.sk4 cygn-be.srj6 cystein-l.rly4 ferr-s.stj gal-ac.k gels.cda glon.gk0 haliae-lc.srj5 ham.fd3.de heroin.sdj2 HYOS.b7.de,b7a.de,bg2,br1, br01,dyc,k1,mrr1,mtf33,ptk1,st,tl1 ign.bg2,br01,k,mrr1, ptk1 ilx-a.bh,mtf11 ip.kr1,mtf33 kali-act.kr1 kali-ar.c1, c2,kr1,st1 kali-c.st1,vh kali-p.sne kali-s.stj,tl1 Kolastb3 lac-c.sne lac-leo.hrn2 LACH.b7.de,b7a.de,bg2,br1, br01,c2,dyc,hnb,k1,mrr1,mtf33,ptk1,st,tl1 lat-h.thj1

pkj1,stj2 positr.nl2 Puls.bg2,k,mrr1,mtf33,ptk1,tl1 raph. k sabad.dot sacch.sht.sst1 sal-fr.sle1 sep.ol Staph.k1. mtf33,ptk1,st,vh Stram.k,k1b1,mrr1,mtf33,tl1,vh sul-ac.sti sulph.gk0,mrr1,sti1 ther.sne thuj.k2,mtf33 tritic-vg.fd5.de verat.gl1.fr.mrr1 vip.bcj1 AMORE - consumato d'amore AVARIZIA, avidità DELIRIO - gelosia; da DIFFAMARE, tendenza a DISTURBI DA - gelosia EGOISMO, AMORE DI SÉ v ubriachezza; durante ↗ ILLUSIONI - moglie - infedele; la moglie è INVIDIA RISSOSO - gelosia; per la SOSPETTOSO

↗ TRISTEZZA - felici; vedendo gli altri

### Le Icone nella finestra del Synthesis

### •I Sinonimi (sintomi tra parentesi ) ESTREMITA' - PARONICHIA

PARONICHIA

(Visualizza PATERECCI - Unghia; con esordio nell')

### •Le Rubriche di Riferimento (sono i Visualizza ...)

ABBANDONATO

(Visualizza LASCIATO, abbandonato; si sente) ABANDONED (Visualizza FORSAKEN feeling)

### •Informazioni di concetto (lampadina – MIND Jealousy)

•Note generali

•Note Detinis

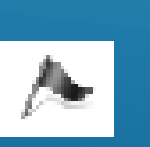

### I Marcatori

#### Seleziona i marcatori

Selezionate i marcatori che volete visualizzare nei documenti e nelle ricerche in maniera preimpostata

- ☑ Marcatori di Archibel
  - ☑ Riferimenti
  - Preferiti
  - 🗹 Evidenziatori
- 🗹 Multimedialità
  - 🗹 Immagini 🛤
  - 🗹 Suoni J
  - 🗹 Video 🎕
- 🗹 Tipi di Rubriche
  - 🗹 Lateralità ↔
- 🗹 Temporalità 🥑
- 🗹 Modalità 🔶

2

- Localizzazione 🧿
- ☑ Descrizione ♦

Estensione V

- 🗹 Altro 🥥
- ☑ Tipi di Famiglie
  - 🗹 Famiglie fondamentali 🌭
- 🗹 Note

 $\checkmark$ 

 $\checkmark$ 

- 🗹 Note dell'utilizzatore 🔈
- 🗵 Informazioni sulle note 🄈
- 🗹 Nota interna 烽
- 🗹 Nota Dr. Künzli 🛑
- 🗹 Nota Dr. Detinis 🄈
- ☑ Sintomo vuoto Synthesis 9.1 />
- 🗹 Piè di pagina ★

#### 🗹 Miasmi

<

- ☑ Giampietro

### Come effettuare una repertorizzazione

1. Selezionare

2. Trascinare il sintomo su una cartella appunti

3. «F7» per visualizzare i sintomi

4. «F8» per visualizzare sintomi e rimedi (griglia repertoriale)

### Opzioni in una repertorizzazione (tasto dx)

- 1. Lavorare su una o più cartelle appunti
- 2. Le strategie
- 3. Cercare un rimedio nella griglia repertoriale
- 4. Cambiare intensità di un sintomo
- 5. Cancellare un sintomo
- 6. Creare gruppi sintomi
- 7. Creare sintomi eliminatori ed esclusiví

| ÷ | Vai a questa rubrica (Doppio-click)         |             |    |
|---|---------------------------------------------|-------------|----|
|   | Cambia intensità                            |             | ×  |
|   | Cambia qualifica                            |             | ×  |
|   | Unisci, raggruppa le rubriche               | Ctrl+Invio  |    |
|   | Rinomina le rubriche combinate              |             |    |
|   | Disunisci le rubriche precedentemente unite |             |    |
|   | Muovi la rubrica                            |             | ÷  |
|   | Ordina                                      |             | ×  |
|   | Seleziona tutte le rubriche                 | Ctrl+A      |    |
|   | Deseleziona tutte le rubriche               |             |    |
|   | Taglia                                      | Ctrl+X      |    |
|   | Copia selezione                             | Ctrl+C      |    |
|   | Copia solo il nome del sintomo              | Ctrl+Shift+ | -C |
|   | Incolla                                     | Ctrl+V      |    |
|   | Cancella                                    | Canc        |    |

### Salvare una repertorizzazione

| Salva la repertorizzazione corrente                                                                                                    |                                                    | ?         | ×       |
|----------------------------------------------------------------------------------------------------|----------------------------------------------------|-----------|---------|
| Salva la repertorizzazione corrente p                                                                                                    | er un paziente esistente in WinCHIP                |           | *       |
| Salva la repertorizzazione corrente c                                                                                                    | reando un nuovo paziente in WinCHIP                |           | *       |
| Salva la repertorizzazione corrente s                                                                                                    | enza legarla a pazienti presenti in WinC           | HIP       | *       |
| Salva e esporta la repertorizzazione                                                                                                    | corrente in un altro formato                       |           | *       |
| Specificare il tipo di file che si desidera creare:<br>Specificare un nome per il file (l'estensione non è cichiesta):<br>Il file verrà esportato nella seguente cartella: | XML (per scambiare la repertorizzazione con altri) | Cambia ca | artella |
|                                                                                                    |                                                    |           |         |
|                                                                                                    |                                                    |           |         |
|                                                                                                    |                                                    |           |         |
|                                                                                                    |                                                    |           |         |
|                                                                                                    |                                                    |           |         |
|                                                                                                    | Salva 🔀 Cancella                                   | 🧿 Ai      | uto     |

### Creare dei Template

1. Cercare dei sintomi

2. Effettuare una repertorizzazione

3. Nella clinica: eliminare quello che non appartiene al paziente e

4. Ricreare la repertorizzazione

### Creare dei Template

### Sintomi comuni e specifici gels. / bry.

|                   | Sintomi comuni                                                 |     |  | Sintomi specif | ici                                             |    |  |  |
|-------------------|----------------------------------------------------------------|-----|--|----------------|-------------------------------------------------|----|--|--|
|                   |                                                                |     |  |                |                                                 |    |  |  |
| GELSENIUM BRYONIA |                                                                |     |  |                |                                                 |    |  |  |
| GENERALS          | SLOW MANIFESTATION                                             | 177 |  | GENERALS       | SLOW MANIFESTATION                              | 39 |  |  |
| EYE               | OPENING THE LIDS - difficult - keep the eyes open;<br>hard to  | 174 |  | BLADDER        | URINATION - involuntary - cough agg.;<br>during | 35 |  |  |
| BACK              | COLDNESS - extending to - Up and down the back                 | 173 |  | RESPIRATION    | DIFFICULT - motion - agg.                       | 35 |  |  |
| HEAD              | CONSTRICTION - band or hoop                                    | 172 |  | FEVER          | ALTERNATING WITH - chills                       | 32 |  |  |
| GENERALS          | WEATHER - wet weather - agg.                                   | 172 |  | GENERALS       | PERSPIRATION - after - amel.                    | 31 |  |  |
| HEAD              | PAIN - urination - profuse - amel.                             | 171 |  | CHEST          | PAIN - holds chest with hands during cough      | 30 |  |  |
| BLADDER           | URINATION - involuntary - cough agg.; during                   | 171 |  | MIND           | IRRITABILITY - fever; during                    | 30 |  |  |
| STOMACH           | THIRSTLESS - chill; during                                     | 170 |  | HEAD           | PAIN - Forehead - Eyes - Above                  | 29 |  |  |
| STOMACH           | THIRSTLESS - fever; during                                     | 169 |  | CHILL          | MOTION - agg.                                   | 29 |  |  |
| SLEEP             | SLEEPINESS - influenza; during                                 | 167 |  | MIND           | COMPANY - aversion to                           | 29 |  |  |
| EXPECTORATION     | INFREQUENT                                                     | 164 |  | STOMACH        | THIRST - large quantities; for                  | 29 |  |  |
| COUGH             | TICKLING - Larynx; in                                          | 162 |  | HEAD           | CONSTRICTION - band or hoop                     | 28 |  |  |
| GENERALS          | PERSPIRATION - after - amel.                                   | 160 |  | GENERALS       | WEATHER - wet weather - agg.                    | 28 |  |  |
| FEVER             | ALTERNATING WITH - chills                                      | 159 |  | HEAD           | HANDS - holds head with - cough agg.;<br>during | 26 |  |  |
| COUGH             | EXHAUSTING                                                     | 157 |  | COUGH          | ANGER; AFTER                                    | 26 |  |  |
| ВАСК              | PAIN - Cervical region - Nape of neck - extending to -<br>Head | 156 |  | COUGH          | CONSOLATION AGG.                                | 26 |  |  |

# ... IL PRESENTE DOCUMENTO VERRÀ AGGIORNATO PER LA SECONDA LEZIONE PRIMA DEL 15 DICEMBRE